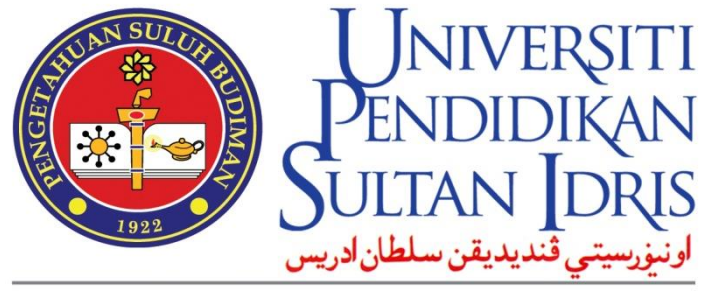

SULTAN IDRIS EDUCATION UNIVERSITY

# **USER MANUAL**

for

Research Module Add/Change Supervisor (UNISTUDENT)

Prepared By:

ICT Centre Sultan Idris Education University December 2023 Version 1.0

## TABLE OF CONTENTS

| TABLE    | OF CONTENTS                      | IV |
|----------|----------------------------------|----|
| 1        | ADD/CHANGE/WITHDRAW SUPERVISOR   | 1  |
| 1.1 Appl | y Add/Change/Withdraw Supervisor | 1  |
| 1.2 View | Application List                 | 10 |

## 1 ADD/CHANGE/WITHDRAW SUPERVISOR

## 1.1 Apply Add/Change/Withdraw Supervisor

This screen's objective is to make it easier for students to add, change or withdraw their current supervisors.

| Nama/Name                                                                                | Mukhaini Amani Mohammed Khamis                                                                                                    | Mukhalni Amani Mohammed Khamis                                                                                                    |                                                                                                    |                                          |                                       |                      |                  |  |
|------------------------------------------------------------------------------------------|----------------------------------------------------------------------------------------------------|----------------------------------------------------------------------------------------------------|----------------------------------------------------------------------------------------------------|------------------------------------------|---------------------------------------|----------------------|------------------|--|
| No. Matrik/ Matric No.                                                                   | P20201000003                                                                                                    |                                                                                                    |                                                                                                    |                                          |                                       |                      |                  |  |
| Fakulti/Faculty Fakulti Bahasa dan Komunikasi                                            |                                                                                                    |                                                                                                    |                                                                                                    |                                          |                                       |                      |                  |  |
| Bidang/ Specialization                                                                   | pecialization Teaching of English as a Second Language                                                                                                    |                                                                                                    |                                                                                                    |                                          |                                       |                      |                  |  |
|                                                                                          |                                                                                                    |                                                                                                    |                                                                                                    |                                          |                                       |                      |                  |  |
| Mod Program/ Programme Mode                                                              | Sarjana Mod Penyelidikan & Kerja Kursus/ M<br>Sarjana Mod Kerja Kursus / Master by Cours                                                                                                    | Master By Mixed Mode 🛛 Sarja<br>sework 💿 Doktor Falsafah / Do                                                                                                    | na Mod Penyelidikan / Mas<br>octor of Philosophy                                                     | ter by Resea                             | arch                                  |                      |                  |  |
| Mod Program/ Programme Mode<br>Tajuk Kajian/ Title of The Proposal                       | Sarjana Mod Penyelidikan & Kerja Kursus / N<br>Sarjana Mod Kerja Kursus / Master by Cours<br>Investigating the sustainability of change in EF<br>the Specialized Center for Professional Trainin                                                                                                    | Aaster By Mixed Mode Sarja<br>sework Doktor Falsafah / Do<br>FL Omani teachers' beliefs and pract<br>g of Teachers in Oman                                                                   | na Mod Penyelidikan / Mas<br>octor of Philosophy<br>tices after joining an intensi                   | tter by Resea                            | arch<br>nal developn                  | nent prog            | ıram at          |  |
| Mod Program/ Programme Mode<br>Tajuk Kajian/ Title of The Proposal                       | Sarjana Mod Penyelidikan & Kerja Kursus / M<br>Sarjana Mod Kerja Kursus / Master by Cours<br>Investigating the sustainability of change in EF<br>the Specialized Center for Professional Trainin<br>Ad                                                                                                    | Vaster By Mixed Mode Sarja<br>sework Doktor Falsafah / Do<br>FL Omani teachers' beliefs and pract<br>Ig of Teachers in Oman<br>Id/Change/Withdraw                                            | na Mod Penyelidikan / Mas<br>octor of Philosophy<br>lices after joining an intensi                   | ter by Resea                             | arch<br>nal developn                  | nent prog            | ıram at          |  |
| Mod Program/ Programme Mode<br>Tajuk Kajian/ Title of The Proposal                       | Sarjana Mod Penyelidikan & Kerja Kursus / M<br>Sarjana Mod Kerja Kursus / Master by Cour:<br>Investigating the sustainability of change in EF<br>the Specialized Center for Professional Trainin<br>Ad<br>Current Supervisor                                                                                  | Vlaster By Mixed Mode Sarja<br>sework Doktor Falsafah / Do<br>FL Omani teachers' beliefs and pract<br>g of Teachers in Oman<br>Id/Change/Withdraw<br>Role                                    | na Mod Penyelidikan / Mas<br>octor of Philosophy<br>tices after joining an intensi<br>New Supervisor | ter by Resea<br>ve profession<br>Type Cl | arch<br>nal developn<br>hange Wi      | nent prog<br>ithdraw | ram at<br>Delete |  |
| Mod Program/ Programme Mode Tajuk Kajian/ Title of The Proposal # Dr. Farah Natchiar Bir | Sarjana Mod Penyelidikan & Kerja Kursus / N<br>Sarjana Mod Kerja Kursus / Master by Cour<br>Investigating the sustainability of change in EF<br>the Specialized Center for Professional Trainin<br>Ad<br>Current Supervisor<br>ti Mohd Khaja Hameed MaricarK00314                                             | Aaster By Mixed Mode Sarja<br>sework Doktor Falsafah / Do<br>FL Omani teachers' beliefs and pract<br>g of Teachers in Oman<br>Id/Change/Withdraw<br>Role<br>MAIN SUPERVISOR                  | na Mod Penyelidikan / Mas<br>octor of Philosophy<br>tices after joining an intensi<br>New Supervisor | ter by Resea<br>ve profession<br>Type Cl | arch<br>nal developn<br>hange Wi      | nent prog<br>ithdraw | ram at<br>Delete |  |
| Mod Program/ Programme Mode Tajuk Kajian/ Title of The Proposal                          | Sarjana Mod Penyelidikan & Kerja Kursus / N<br>Sarjana Mod Kerja Kursus / Master by Cour<br>Investigating the sustainability of change in EF<br>the Specialized Center for Professional Trainin<br>Ad<br>Current Supervisor<br>ti Mohd Khaja Hameed MaricarK00314<br>tulliza Binti Muhamad @ Mohd SaufiK00467 | Aaster By Mixed Mode Sarja<br>sework Doktor Falsafah / Do<br>L Omani teachers' beliefs and pract<br>og of Teachers in Oman<br>dd/Change/Withdraw<br>Role<br>MAIN SUPERVISOR<br>CO-SUPERVISOR | na Mod Penyelidikan / Mas<br>octor of Philosophy<br>itces after joining an intensi<br>New Supervisor | ter by Resea<br>ve profession<br>Type Cl | arch<br>nal developn<br>hange Wi<br>군 | nent prog<br>ithdraw | ram at<br>Delete |  |

Figure 1.1 – Add/Change/Withdraw Supervisor Application Screen

| Universiti                                                            | User Manual |                                     |        |          |      |  |  |
|-----------------------------------------------------------------------|-------------|-------------------------------------|--------|----------|------|--|--|
| Sultan Idris                                                          | SYSTEM NAME | MODULE NAME                         | FORMAT | REVISION | PAGE |  |  |
| اونيزرسيتي تُنديديقن سلطان ادريس<br>SULTAN IDRIS EDUCATION UNIVERSITY | UNISTUDENT  | Research - Add/Change<br>Supervisor | A4     | 2023-01  | 1    |  |  |

#### 1.1.1 Add Supervisor

- 1. Click **Apply** button from the main screen.
- 2. From application screen, click on **Add** button.

| lc | ADD            | : | #      | Current Supervisor                                         | Role     | New<br>Supervisor | Туре | an / Master by Research                        |
|----|----------------|---|--------|------------------------------------------------------------|----------|-------------------|------|------------------------------------------------|
| aj |                |   | 1 D    | r. Farah Natchiar Binti Mohd Khaja Hameed<br>Maricar       | CHAIRMAN |                   |      | , n intensive professional development program |
| Ŀ  |                |   | 2 Pro  | fesor Madya Dr. Maizatulliza Binti Muhamad<br>@ Mohd Saufi | MEMBER   |                   |      |                                                |
| #  | (              |   |        |                                                            |          |                   |      | ervisor Type Change Withdraw Dele              |
| 1  | New Supervisor | : | Cik A  | ya' Farzana Binti Shamshul Ariffin - Fbk                   |          |                   | *    |                                                |
| 2  | Role           | : | CO-SUP | ERVISOR                                                    |          |                   |      |                                                |
|    |                |   |        |                                                            |          | S Add × C         | lose | + Adi                                          |
| lē |                |   |        |                                                            |          |                   |      |                                                |
| ι. |                |   |        |                                                            |          |                   |      | -                                              |

#### Figure 1.2 – Add Supervisor Popup Modal

- 3. From popup modal box, choose supervisor name from **New Supervisor** dropdown.
- 4. Click Add button.
- 5. Click **Yes**, **Sure** button from alert message box.

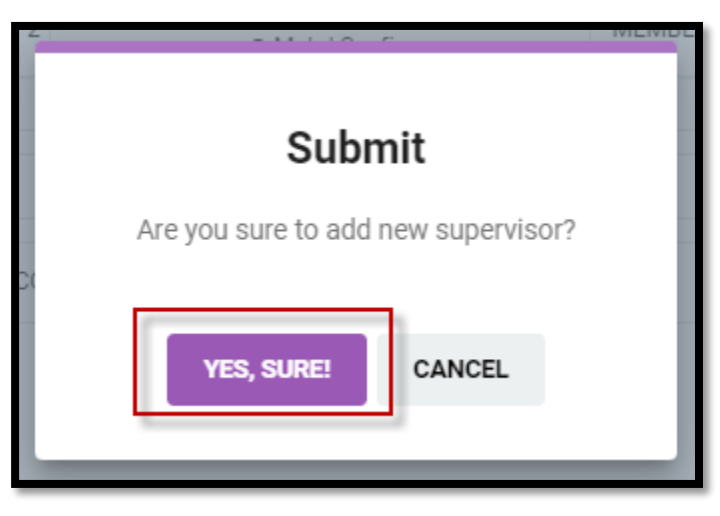

Figure 1.3 – Alert Message Box

| I INIVEDSITI                                                         |             | User Manual                         |        |          |      |
|----------------------------------------------------------------------|-------------|-------------------------------------|--------|----------|------|
| Pendidikan                                                           |             |                                     | FORMAT |          | DAOF |
| Sultan Idris                                                         | SYSTEM NAME | MODULE NAME                         | FORMAT | REVISION | PAGE |
| اونيزرسيتي قنديديقن سلطان ادريس<br>SULTAN IDRIS EDUCATION UNIVERSITY | UNISTUDENT  | Research - Add/Change<br>Supervisor | A4     | 2023-01  | 2    |

6. Click **OK** on success message box.

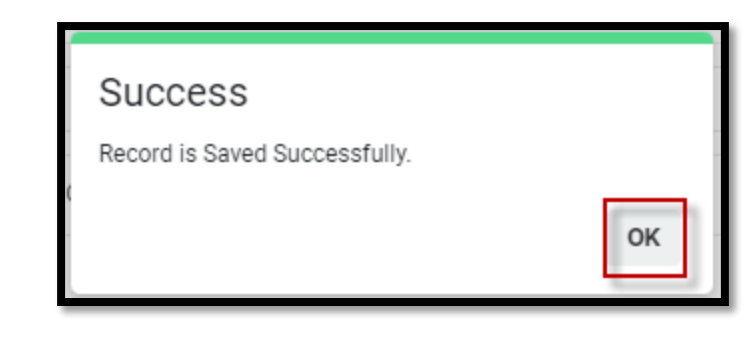

- Figure 1.4 Success Message Box
- 7. Newly added supervisor will be displayed in the list of supervisor on the application screen.

|   | Add/Change/Withdraw                                              |                 |                                          |      |        |          |        |  |  |  |
|---|------------------------------------------------------------------|-----------------|------------------------------------------|------|--------|----------|--------|--|--|--|
| # | Current Supervisor                                               | Role            | New Supervisor                           | Туре | Change | Withdraw | Delete |  |  |  |
| 1 | Dr. Farah Natchiar Binti Mohd Khaja Hameed MaricarK00314         | MAIN SUPERVISOR |                                          |      | ₹      |          |        |  |  |  |
| 2 |                                                                  | CO-SUPERVISOR   | Cik Alya' Farzana Binti Shamshul Ariffin | ADD  |        |          | Û      |  |  |  |
| 3 | Profesor Madya Dr. Maizatulliza Binti Muhamad @ Mohd SaufiK00467 | CO-SUPERVISOR   |                                          |      | ₹      | Û        |        |  |  |  |
|   |                                                                  |                 |                                          |      |        |          | + Add  |  |  |  |

Figure 1.5 – New supervisor

| UNIVERSITI                                                           | User Manual |                                     |        |          |      |  |  |
|----------------------------------------------------------------------|-------------|-------------------------------------|--------|----------|------|--|--|
| Sultan Idris                                                         | SYSTEM NAME | MODULE NAME                         | FORMAT | REVISION | PAGE |  |  |
| لونزرسيتي تُنديديةن سلطان ادريس<br>SULTAN IDRIS EDUCATION UNIVERSITY | UNISTUDENT  | Research - Add/Change<br>Supervisor | A4     | 2023-01  | 3    |  |  |

#### 1.1.2 Change Supervisor

1. On Change column, click on Change icon.

| =   | Change Supe                                                      | Change Supervisor       |                             |                     |              |              |         | C- |
|-----|------------------------------------------------------------------|-------------------------|-----------------------------|---------------------|--------------|--------------|---------|----|
| No  | Current Supervisor : Profesor Madya Dr. Maizatulliza Bin         | ti Muhamad @ Mohd Saufi |                             |                     |              |              |         |    |
| Fai | Role : CO-SUPERVISOR                                             |                         |                             |                     |              |              |         |    |
| Bic | Change To :Please Select                                         |                         | Ţ                           |                     |              |              |         |    |
| Mc  |                                                                  |                         |                             | an / Master by<br>y | Research     |              |         |    |
| Тај |                                                                  | Submit                  | ✓ Cancel ← Close            | n intensive prot    | fessional de | velopment pr | ogram   |    |
|     |                                                                  |                         |                             |                     |              |              |         | h  |
|     | Current Supervisor                                               | Rola                    | New Supervise               |                     | Type Char    | nge Withdra  | w Dolot |    |
| 1   | Dr. Farah Natchiar Binti Mohd Khaja Hameed MaricarK00314         | MAIN SUPERVISOR         |                             |                     | Type onan    |              |         |    |
| 2   |                                                                  | CO-SUPERVISOR           | Cik Alya' Farzana Binti Sha | mshul Ariffin       | NDD          |              | Û       |    |
| 3   | Profesor Madya Dr. Maizatulliza Binti Muhamad @ Mohd SaufiK00467 | CO-SUPERVISOR           |                             |                     |              |              |         |    |
|     |                                                                  |                         |                             |                     | -            |              | + Add   | 1  |

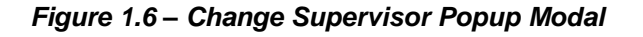

- 2. Select supervisor's name on the **Change To** dropdown.
- 3. Click on **Submit** button.
- 4. Click **Yes,Sure** button on alert message box.

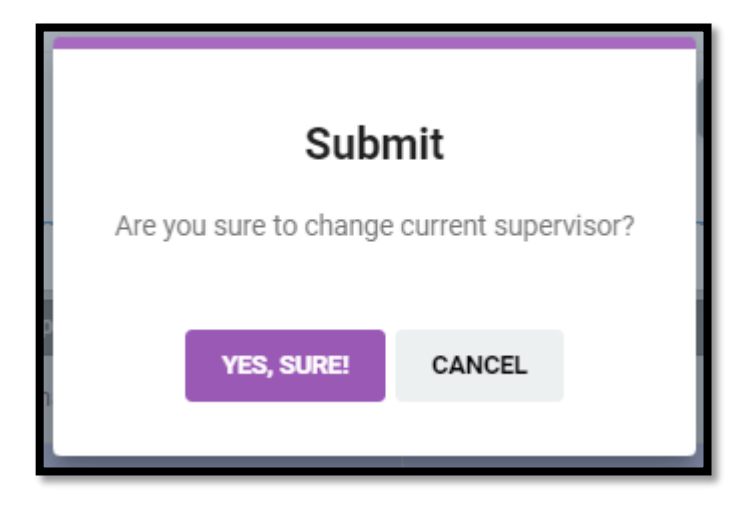

#### Figure 1.7 – Alert Message Box

| Universiti                                                           | User Manual |                                     |        |          |      |  |
|----------------------------------------------------------------------|-------------|-------------------------------------|--------|----------|------|--|
| Sultan Idris                                                         | SYSTEM NAME | MODULE NAME                         | FORMAT | REVISION | PAGE |  |
| ارنىزرسىتى قندىدىقن سلطان ادرىس<br>SULTAN IDRIS EDUCATION UNIVERSITY | UNISTUDENT  | Research - Add/Change<br>Supervisor | A4     | 2023-01  | 4    |  |

5. Click **OK** button on success message box.

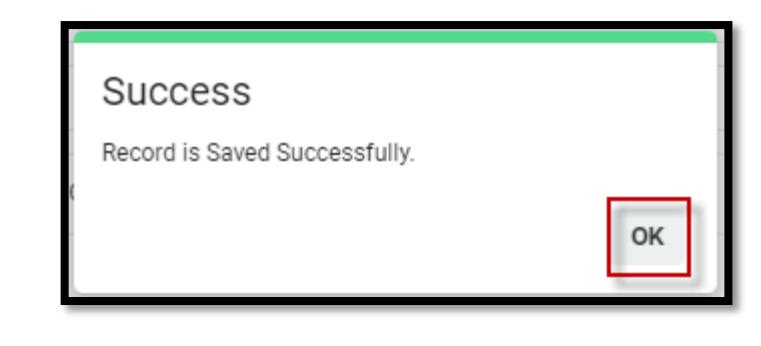

- Figure 1.8 Success Message Box
- 6. The newly changed supervisor will be displayed on the **New Supervisor** column.

|   | Add/Change/Withdraw                                        |                 |                                          |        |        |          |        |  |  |  |
|---|------------------------------------------------------------|-----------------|------------------------------------------|--------|--------|----------|--------|--|--|--|
| # | Current Supervisor                                         | Role            | New Supervisor                           | Туре   | Change | Withdraw | Delete |  |  |  |
| 1 | Dr. Farah Natchiar Binti Mohd Khaja Hameed Maricar         | MAIN SUPERVISOR |                                          |        | ₽      |          |        |  |  |  |
| 2 |                                                            | CO-SUPERVISOR   | Cik Alya' Farzana Binti Shamshul Ariffin | ADD    |        |          | Û      |  |  |  |
| 3 | Profesor Madya Dr. Maizatulliza Binti Muhamad @ Mohd Saufi | CO-SUPERVISOR   | Cik Amily Shafila Binti Shariff          | CHANGE |        | Û        |        |  |  |  |

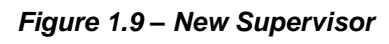

### 1.1.3 Withdraw Supervisor

1. Click Withdraw icon.

|                                     | Pakuti banasa dan Komuflikasi                                                                        |                                                                                                    |                                            |          |             |            |        |  |  |
|-------------------------------------|----------------------------------------------------------------------------------------------------|----------------------------------------------------------------------------------------------------|--------------------------------------------|----------|-------------|------------|--------|--|--|
| Bidang/ Specialization              | Teaching of English as a Second Language                                                             | hing of English as a Second Language                                                                                                    |                                            |          |             |            |        |  |  |
| Nod Program/ Programme Mode         | Sarjana Mod Penyelidikan & Kerja Kursus/ Master B<br>Sarjana Mod Kerja Kursus / Master by Coursework | arjana Mod Penyelidikan & Kerja Kursus/ Master By Mixed Mode 💦 Sarjana Mod Penyelidikan / Master by Research<br>arjana Mod Kerja Kursus / Master by Coursework 💿 Doktor Falsafah / Doctor of Philosophy |                                            |          |             |            |        |  |  |
| Fajuk Kajian/ Title of The Proposal | Withdraw Supervisor                                                                                  | s' beliefs<br>Oman                                                                                                    | and practices after joining an intensive p | rofessio | onal develo | pment prog | ram at |  |  |
|                                     | Withuraw Supervisor                                                                                  | Iraw                                                                                                    |                                            |          |             |            |        |  |  |
| # Current S                         | Are you sure to withdraw current supervisor?                                                         |                                                                                                    | New Supervisor                             | Туре     | Change      | Withdraw   | Delete |  |  |
| 1 Dr. Farah Natchiar Binti Mo       | ohd I                                                                                                |                                                                                                    |                                            |          | ≓           |            |        |  |  |
| 2                                   |                                                                                                    | С                                                                                                    | ik Alya' Farzana Binti Shamshul Ariffin    | ADD      |             |            | Û      |  |  |
| 3 Profesor Madya Dr. Maizatulliz    | a Bir YES, SURE! CANCEL                                                                              | -                                                                                                    |                                            | -        |             |            |        |  |  |
|                                     |                                                                                                    | _                                                                                                    |                                            |          |             |            | + Add  |  |  |
|                                     |                                                                                                    |                                                                                                    |                                            |          |             |            |        |  |  |

#### Figure 1.10 – Withdraw Supervisor

| Universiti                                                            | User Manual |                                     |        |          |      |  |  |
|-----------------------------------------------------------------------|-------------|-------------------------------------|--------|----------|------|--|--|
| Sultan Idris                                                          | SYSTEM NAME | MODULE NAME                         | FORMAT | REVISION | PAGE |  |  |
| لونيزرسيتي تُنديديقن سلطان ادريس<br>SULTAN IDRIS EDUCATION UNIVERSITY | UNISTUDENT  | Research - Add/Change<br>Supervisor | A4     | 2023-01  | 5    |  |  |

- 2. Click **Yes**, **Sure** button on alert message box.
- 3. Click **OK** button on success message box.

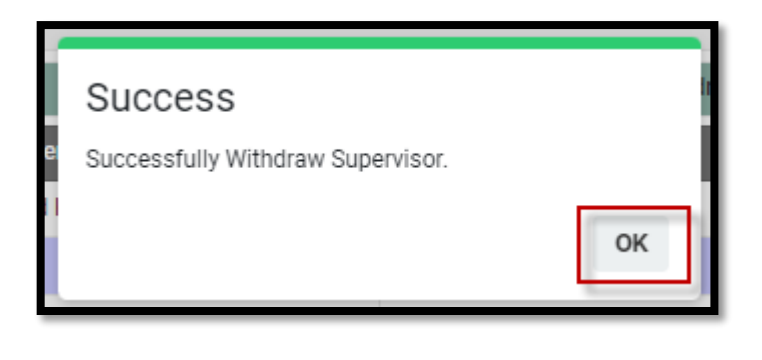

Figure 1.11 – Withdraw Supervisor

4. The type of withdrawn supervisor will change to **Drop**.

|   | Add/Change/Withdraw                                           |                 |                                    |      |        |          |        |  |  |  |
|---|---------------------------------------------------------------|-----------------|------------------------------------|------|--------|----------|--------|--|--|--|
| # | Current Supervisor                                            | Role            | New Supervisor                     | Туре | Change | Withdraw | Delete |  |  |  |
| 1 | Dr. Farah Natchiar Binti Mohd Khaja<br>Hameed Maricar         | MAIN SUPERVISOR |                                    |      | ⇒      |          |        |  |  |  |
| 2 |                                                               | CO-SUPERVISOR   | Cik Amily Shafila<br>Binti Shariff | ADD  |        |          | Û      |  |  |  |
| 3 | Profesor Madya Dr. Maizatulliza Binti<br>Muhamad @ Mohd Saufi | CO-SUPERVISOR   |                                    | DROP | ⇒      | ×        |        |  |  |  |
| - |                                                               |                 |                                    |      |        |          | + Add  |  |  |  |

#### Figure 1.12 – Withdraw Supervisor

| UNIVERSITI                                                            |             | User Manual                         |        |          |      |  |  |  |
|-----------------------------------------------------------------------|-------------|-------------------------------------|--------|----------|------|--|--|--|
| Sultan Idris                                                          | SYSTEM NAME | MODULE NAME                         | FORMAT | REVISION | PAGE |  |  |  |
| لونيزرسيتي تُنديديقن سلطان ادريس<br>SULTAN IDRIS EDUCATION UNIVERSITY | UNISTUDENT  | Research - Add/Change<br>Supervisor | A4     | 2023-01  | 6    |  |  |  |

## 1.1.4 Save Application

- 1. Enter reason.
- 2. Click on Save button

|       |                                                            | Add/Change/Withdraw |                                 |        |        |          |                   |
|-------|------------------------------------------------------------|---------------------|---------------------------------|--------|--------|----------|-------------------|
| #     | Current Supervisor                                         | Role                | New Supervisor                  | Туре   | Change | Withdraw | Delete            |
| 1     | Dr. Farah Natchiar Binti Mohd Khaja Hameed Maricar         | MAIN SUPERVISOR     |                                 |        | ⇒      |          |                   |
| 2     |                                                            | CO-SUPERVISOR       | Cik Amily Shafila Binti Shariff | ADD    |        |          | Û                 |
| 3     | Profesor Madya Dr. Maizatulliza Binti Muhamad @ Mohd Saufi | CO-SUPERVISOR       |                                 | DROP   | ≓      | ×        |                   |
| Alasa | in/ Reason                                                 |                     |                                 |        |        |          | + Add             |
|       |                                                            |                     | Ĩ                               | 🗟 Save |        | Submit   | $\leftarrow$ Back |

Figure 1.13 – Save Application

3. Click **OK** button on success message box.

| pervisor                       | ROIP |
|--------------------------------|------|
| Success                        |      |
| Successfully Save Application. |      |
|                                | ок   |

Figure 1.14 – Success Message Box

| Universiti                                                            |             | User Manual                         |        |          |      |
|-----------------------------------------------------------------------|-------------|-------------------------------------|--------|----------|------|
| Sultan Idris                                                          | SYSTEM NAME | MODULE NAME                         | FORMAT | REVISION | PAGE |
| ارنيزرسيتي تُنديديقن سلطان ادريس<br>SULTAN IDRIS EDUCATION UNIVERSITY | UNISTUDENT  | Research - Add/Change<br>Supervisor | A4     | 2023-01  | 7    |

### 1.1.5 Submit Application

- 1. Enter reason.
- 2. Click on **Submit** button

|      |                                                            | Add/Change/Withdraw |                                 |       |        |          |        |
|------|------------------------------------------------------------|---------------------|---------------------------------|-------|--------|----------|--------|
| #    | Current Supervisor                                         | Role                | New Supervisor                  | Туре  | Change | Withdraw | Delete |
| 1    | Dr. Farah Natchiar Binti Mohd Khaja Hameed Maricar         | MAIN SUPERVISOR     |                                 |       | ⇒      |          |        |
| 2    |                                                            | CO-SUPERVISOR       | Cik Amily Shafila Binti Shariff | ADD   |        |          | Û      |
| 3    | Profesor Madya Dr. Maizatulliza Binti Muhamad @ Mohd Saufi | CO-SUPERVISOR       |                                 | DROP  | ₹      | ×        |        |
| Alas | san/ Reason                                                |                     |                                 |       |        |          | + Add  |
|      |                                                            |                     |                                 | © Sav | e 🗸    | Submit   | ←Back  |

Figure 1.15 – Submit Application

3. Click **Yes**, **Sure** button from confirmation message box.

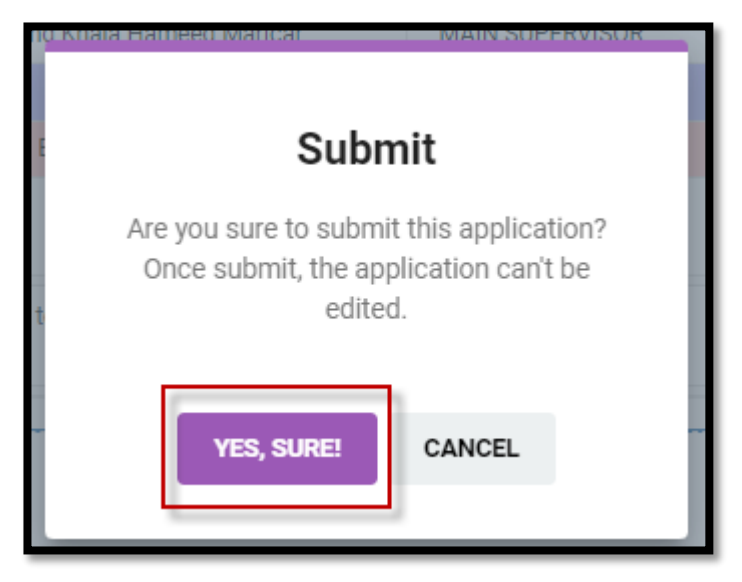

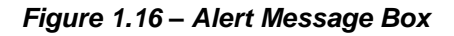

| Universiti                                                            |             | User Manual                         |        |          |      |
|-----------------------------------------------------------------------|-------------|-------------------------------------|--------|----------|------|
| Sultan Idris                                                          | SYSTEM NAME | MODULE NAME                         | FORMAT | REVISION | PAGE |
| لرنيزرسيتي تُنديديقن سلطان ادريس<br>SULTAN IDRIS EDUCATION UNIVERSITY | UNISTUDENT  | Research - Add/Change<br>Supervisor | A4     | 2023-01  | 8    |

4. Click **OK** button on success message box.

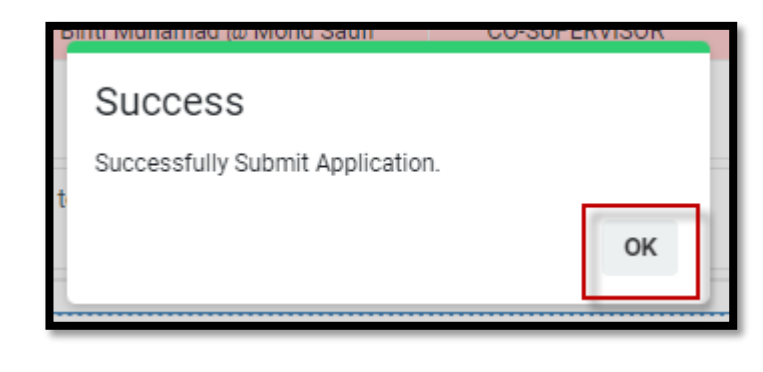

- Figure 1.17 Success Message Box
- 5. Application record will appear at the Add Change Supervisor main screen.

| Add C | Change Supervisor |                  |             |        |                |                                        |        |
|-------|-------------------|------------------|-------------|--------|----------------|----------------------------------------|--------|
| _     |                   |                  |             |        |                |                                        | Apply  |
| #     | Applied Date      | Reason           | Submit Date | Status | Process Status | Proposed Supervisor                    | Action |
| 1     | 29/12/2023        | testing purposes | 29/12/2023  | SUBMIT | INPROCESS      | Cik Amily Shafila Binti Shariff-Member |        |
|       |                   |                  |             |        |                |                                        |        |
|       |                   |                  |             |        |                |                                        |        |

Figure 1.18 – Application Record

| UNIVERSITI                                                            |             | User Manual                         |        |          |      |
|-----------------------------------------------------------------------|-------------|-------------------------------------|--------|----------|------|
| Sultan Idris                                                          | SYSTEM NAME | MODULE NAME                         | FORMAT | REVISION | PAGE |
| لونيزرسيتي تُنديديقن سلطان ادريس<br>SULTAN IDRIS EDUCATION UNIVERSITY | UNISTUDENT  | Research - Add/Change<br>Supervisor | A4     | 2023-01  | 9    |

## **1.2 View Application List**

The purpose of this screen is to display a list of applications that students have saved or submitted. If the application is in the Entry status, the student may also change it or cancel it.

| Add 0 | Change Supervisor |        |             |        |                |                               | •••    |
|-------|-------------------|--------|-------------|--------|----------------|-------------------------------|--------|
|       |                   |        |             |        |                |                               | Apply  |
| #     | Applied Date      | Reason | Submit Date | Status | Process Status | Proposed Supervisor           | Action |
| 1     | 30/12/2023        |        |             | ENTRY  |                | Dr. Hasrul Bin Hosshan-Member |        |
|       |                   |        |             |        |                |                               |        |
|       |                   |        |             |        |                |                               |        |

Figure 1.19 – View Application

#### 1.2.1 Display Application

- 1. From the menu on the left, select Academic.
- 2. Click on Research.
- 3. Select Add/Change/Withdraw Supervisor.

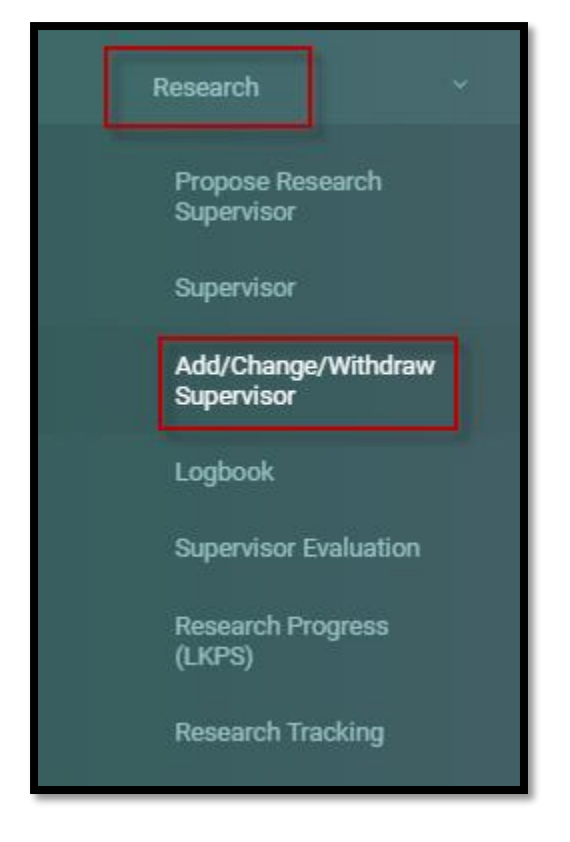

Figure 1.20 – Add/Change/Withdraw Supervisor link

| Universiti                                                           |             | User Manual                         |        |          |      |
|----------------------------------------------------------------------|-------------|-------------------------------------|--------|----------|------|
| Sultan Idris                                                         | SYSTEM NAME | MODULE NAME                         | FORMAT | REVISION | PAGE |
| لونيزرسيتي قنديديقن سلطان ادريس<br>SULTAN IDRIS EDUCATION UNIVERSITY | UNISTUDENT  | Research - Add/Change<br>Supervisor | A4     | 2023-01  | 10   |

#### 1.2.2 Update Application

- 1. Click on **Edit Application** icon.
- 2. Edit or update any information.
- 3. Click on Save button.
- 4. Click **OK** on success message box.

| Success<br>Successfully Save Application. |    |
|-------------------------------------------|----|
|                                           | ок |

Figure 1.21 – Success Message Box

5. Click on **Back** button to navigate to main screen.

## 1.2.3 Cancel Application

8. Click on Cancel Application icon.

| Home / ACADEMIC / Researc Cancellation : Wrong selection of supervisor Saturday, 30th of December, 2023 Add Change Supervisor     Add Change Supervisor    Add Change Supervisor   Add Change Supervisor   Add Change Supervisor    Add Change Supervisor    Add Change Supervisor    Add Change Supervisor    Add Change Supervisor | E Search for anythin       |                          | Cancel Application            | <u>م</u>                                             |                                  |
|----------------------------------------------------------------------------------------------------|----------------------------|--------------------------|-------------------------------|------------------------------------------------------|----------------------------------|
| Add Change Supervisor                                                                                                    | Home / ACADEMIC / Research | Cancellation :<br>Reason | Wrong selection of supervisor |                                                      | Saturday, 30th of December, 2023 |
| Applied Date     Applied Date     Applied Date     Applied Date     Applied Date     Apply     Proposed Supervisor     Action     Action     Dr. Hasrul Bin Hosshan-Member     X                                                                                                    | Add Change Supervisor      |                          |                               |                                                      |                                  |
|                                                                                                    | # Applied Date             | test save application    | 3U/12/2023 EN INT             | Proposed Supervisor<br>Dr. Hasrul Bin Hosshan-Member | Action                           |

Figure 1.22 – Cancel Application Popup Modal

- 9. Enter reason to cancel on Cancellation Reason text field.
- 10. Click on **Confirm** button.
- 11. Click **Yes, Sure** button on confirmation message box.

| Universiti                                                            | User Manual |                                     |        |          |      |  |
|-----------------------------------------------------------------------|-------------|-------------------------------------|--------|----------|------|--|
| Sultan Idris                                                          | SYSTEM NAME | MODULE NAME                         | FORMAT | REVISION | PAGE |  |
| لونيزرسيتي تُنديديقن سلطان ادريس<br>SULTAN IDRIS EDUCATION UNIVERSITY | UNISTUDENT  | Research - Add/Change<br>Supervisor | A4     | 2023-01  | 11   |  |

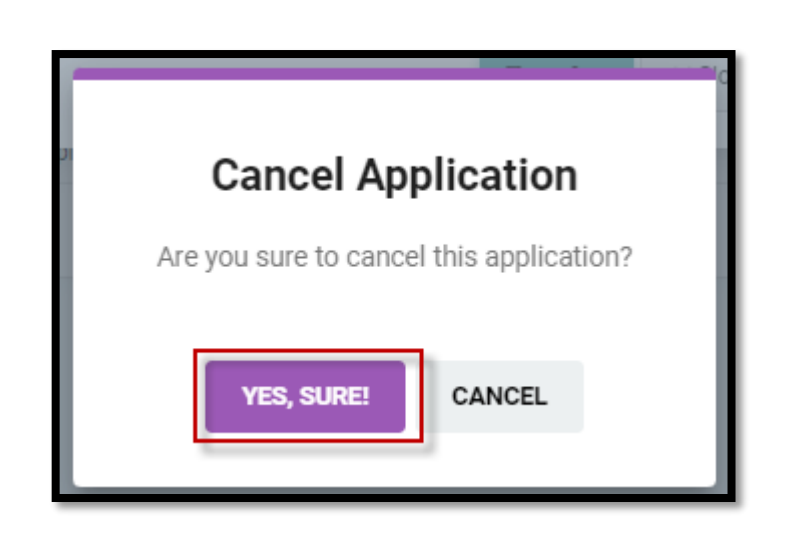

Figure 1.23 – Confirmation Message Box

12.Click **OK** button on success message box.

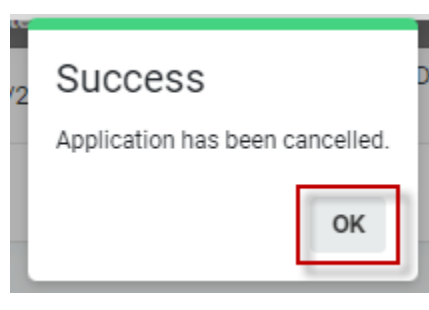

Figure 1.24 – Success Message Box

|                                                                       | User Manual |                                     |        |          |      |  |
|-----------------------------------------------------------------------|-------------|-------------------------------------|--------|----------|------|--|
| Sultan Idris                                                          | SYSTEM NAME | MODULE NAME                         | FORMAT | REVISION | PAGE |  |
| ارنيزرسيتي تُنديديقن سلطان ادريس<br>SULTAN IDRIS EDUCATION UNIVERSITY | UNISTUDENT  | Research - Add/Change<br>Supervisor | A4     | 2023-01  | 12   |  |